# I OCCOS A Constellation software company

### **Kramp eDelivery Notes**

#### **Overview**

The Kramp eBilling module consists of two separate elements:

- eDelivery receives electronic parts deliveries and returns .
- eBilling receives electronic parts invoices and credit notes •

This document covers electronic parts deliveries and returns. It allows the input goods received program to automatically match to the purchase orders or returns. Goods received can be processed by selecting the delivery note on screen and agreeing the quantities being received.

#### **Process**

Gold uses a daily timed scheduled system to log into the Kramp dispatch note system. This downloads the transactions within the timeframe and places these into Gold.

Gold reads the electronic dispatch note and matches the customer order number to the order number in Gold. The order lines are checked for the part and quantities being received. This enables you to receive into stock, allocate to an advice or workshop job.

The part lines and quantities received are automatically populated.

If the purchase order does not exist, you are prompted to create the order.

If the part is received, but is not on the order, the part along with the quantity received, can automatically be added to the order.

This eliminates the time required to check and enter the quantities to be received.

# IOCOS A Constellation software company

#### **Actions**

#### Processing an Electronic eDelivery note

Access Parts Control>Input Goods Received.

In the Process Type box, select Parts Receipt from Manufacturer. A pop up box will appear saying Download **Electronic Parts Receipts:** 

| G Stock Order Goods Receipt Cmp | .555/1 POOLE             |                                         | 8  |
|---------------------------------|--------------------------|-----------------------------------------|----|
| Process Type:                   | Parts Receipt from Manut | facturer ~                              |    |
| Order No.:                      |                          | Consignment:                            |    |
| Supplier A/c.:                  |                          |                                         |    |
| Date Received:                  |                          |                                         |    |
| Supplier Ref.:                  |                          | Goods Description:                      |    |
| Price By:                       | ~                        | IBCOS Computers Ltd ×                   |    |
| Update Parts File Prices?       |                          | Download Electronic Parts Receipts? ift | %: |
|                                 |                          | Yes <u>No</u>                           |    |
|                                 |                          |                                         |    |
|                                 |                          |                                         |    |
|                                 |                          |                                         |    |
|                                 |                          |                                         |    |
|                                 |                          |                                         |    |
| OK Cancel Chg S                 | ŝup                      |                                         |    |

Select NO – this is not applicable as it is used for other eDelivery solutions.

Enter the order number to be received or press enter to show all available eDelivery notes.

NOTE: before the introduction of this new module, you would have selected Autoscan Entry in the Process Type box and enter your order number. This is no longer necessary but if you do this by mistake, you will see a warning on screen:

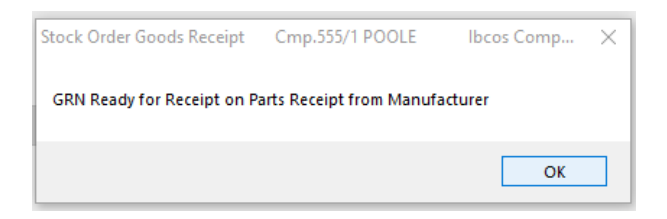

Clicking OK will then present the following choice:

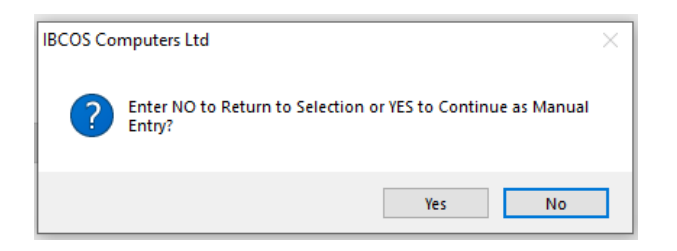

If NO is selected, it will return you to the order number field. At this point you could change the Process Type box to be Parts Receipt from Manufacturer and continue to process the receipts electronically. If you choose YES, the electronic eDelivery note is deleted from the system and you will manually need to receive the order into stock.

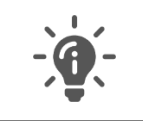

You only see a list of orders for the depot for which you are logged in against. If an eDelivery cannot match an order in the system, all depots can view this, on their relevant list.

#### Select your eDelivery note from the Packing List number

| G Select Order |          |            |        |      |          |       |            |       |   |
|----------------|----------|------------|--------|------|----------|-------|------------|-------|---|
|                |          |            |        |      |          |       |            |       |   |
| Packing List   | Order    | Date       | Prefix |      | Supplier | Lines | Load Date  | Time  |   |
| 3100D020002002 | 24913    | 20/01/2020 | KR     | 1201 | Kramp    | 0     | 27/01/2009 | 12:00 | * |
| 3100D080002004 | 20122010 | 21/03/2020 | KR     | 1201 | Kramp    | 0     | 18/08/2011 | 09:53 |   |
| 3100D080009003 | 20123144 | 21/03/2020 | KR     | 1201 | Kramp    | 0     | 18/08/2011 | 09:53 | U |
| 3100D080009003 | 20123152 | 21/03/2020 | KR     | 1201 | Kramp    | 0     | 18/08/2011 | 09:53 |   |
| 3100D080027001 | 10123162 | 21/03/2020 | KR     | 1201 | Kramp    | 0     | 18/08/2011 | 09:53 |   |
| 3100D080053004 | 20123172 | 21/03/2020 | KR     | 1201 | Kramp    | 0     | 18/08/2011 | 09:53 |   |
| 3100D080053004 | 20123173 | 21/03/2020 | KR     | 1201 | Kramp    | 0     | 18/08/2011 | 09:53 |   |
| 3100D080072006 | 50123174 | 21/03/2020 | KR     | 1201 | Kramp    | 0     | 18/08/2011 | 09:53 |   |
| 3100D080085002 | 10123187 | 21/03/2020 | KR     | 1201 | Kramp    | 0     | 18/08/2011 | 09:53 |   |
| 3100D080092005 | 30123168 | 21/03/2020 | KR     | 1201 | Kramp    | 0     | 18/08/2011 | 09:53 |   |
| 3100D080097001 | 10123192 | 21/03/2020 | KR     | 1201 | Kramp    | 0     | 18/08/2011 | 09:53 |   |
| 3100D146025002 | 20125857 | 26/05/2020 | KR     | 1201 | Kramp    | 0     | 18/08/2011 | 10:05 |   |
| 3100D146046004 | 70125864 | 26/05/2020 | KR     | 1201 | Kramp    | 0     | 18/08/2011 | 10:05 |   |
| 3100D146053001 | 50125874 | 26/05/2020 | KR     | 1201 | Kramp    | 0     | 18/08/2011 | 10:05 |   |
| 3100D146053001 | 50125877 | 26/05/2020 | KR     | 1201 | Kramp    | 0     | 18/08/2011 | 10:05 |   |
| 3100D146057002 | 50125880 | 26/05/2020 | KR     | 1201 | Kramp    | 0     | 18/08/2011 | 10:05 |   |
| 3100D146062003 | 20125873 | 26/05/2020 | KR     | 1201 | Kramp    | 0     | 18/08/2011 | 10:05 |   |
| 3100D146062004 | 20125873 | 26/05/2020 | KR     | 1201 | Kramp    | 0     | 18/08/2011 | 10:05 |   |
| 3100D146067005 | 20125886 | 26/05/2020 | KR     | 1201 | Kramp    | 0     | 18/08/2011 | 10:05 |   |
| 3100D146087004 | 70125900 | 26/05/2020 | KR     | 1201 | Kramp    | 0     | 18/08/2011 | 10:05 |   |
| 3100D146090001 | 10125902 | 26/05/2020 | KR     | 1201 | Kramp    | 0     | 18/08/2011 | 10:05 |   |
| 3100D146090003 | 50125901 | 26/05/2020 | KR     | 1201 | Kramp    | 0     | 18/08/2011 | 10:05 | Ŧ |
| OK Find Expand | All      |            |        |      |          |       |            |       |   |

# **DCCS** A Constellation software company

The supplier reference is populated by the last 10 characters of the packing list. This is also shown on the audit trail of the part record, should you need to search for it later.

| G Stock Order Goods Receipt Cmp | 0.555/1 POOLE      |                |                   |                  |                      | × |
|---------------------------------|--------------------|----------------|-------------------|------------------|----------------------|---|
| Process Type:                   | Parts Receipt from | n Manufacturer |                   | ~                |                      |   |
| Order No.:                      | 20123152           |                | Consignment:      |                  | 12020061618373214400 | ] |
| Supplier A/c.:                  | 1201 <b>K</b> ra   | amp            |                   |                  |                      |   |
| Date Received:                  | 16/06/20           | )20            |                   |                  |                      |   |
| Supplier Ref.:                  | D080009003         |                | Goods Description | on:              |                      | ] |
| Price By:                       | As Order V         |                |                   | Discount %:      |                      |   |
| Update Parts File Prices?       |                    | No             | ~                 | Retail Uplift %: | 0.00                 |   |
|                                 |                    |                |                   |                  |                      |   |
|                                 |                    |                |                   |                  |                      |   |
|                                 |                    |                |                   |                  |                      |   |
|                                 |                    |                |                   |                  |                      |   |
|                                 |                    |                |                   |                  |                      |   |
| OK Cancel Chg S                 | Sup                |                |                   |                  |                      |   |

Received quantities received are automatically populated, matching to the actual delivery received

| esc:<br>t.: | FILTER               |     |    |   | Buy<br>Pack | Cat:<br>Qtv: |           | ]        |      |            |        |        |      |                   |
|-------------|----------------------|-----|----|---|-------------|--------------|-----------|----------|------|------------|--------|--------|------|-------------------|
|             |                      | 0.1 | 5  |   |             |              |           | <b>D</b> |      | <b>D</b> : |        |        |      |                   |
| Part        | NUMBER               | Ord | 15 | N | Reca        | E            | Unit Cost | Retail   | 0.00 | DISC.      | Labels | LOCIN  | Unit | Supp. Part Number |
| KR-         | AN 15521<br>CC106784 |     | 10 |   | 0           | 5            | 2.00      |          | 0.00 | 0.00       | 5      | NONSTK |      |                   |
| KR-         | RE518081             |     | 50 |   | 0           | 0            | 7.00      | 1        | 4.00 | 0.00       | 0      | NONSTK |      |                   |
|             |                      |     |    |   |             |              |           |          |      |            |        |        |      |                   |

### **IDCCS** A Constellation software company

If you need to add a part or change the quantity, use the insert to add a part to the delivery or amend if you wish to change the received or ordered quantity.

Using the escape key or pressing F9 will update the parts records and allocate the stock accordingly.